## **CHAPTER 4**

## DATABASE AND PROGRAM PERFORMANCE

### 4.1. Analysis about accident database and program

Purpose of program performance is to ensure that accident information system works on appropriate systems.

### Appropriate accident information systems are:

- 1. The program can be installed in any computer
- 2. The system information can be accessed by inspector easily.
- 3. When the inspector click Log In with their name and password, their name will be appeared automatically in the Inspector Name and ID in the end of report. Thus the inspector will be the responsible one about the data.
- 4. Database can be saved in C: Drive
- 5. Retrieve from database if inspector needs previous accident data.
- 6. Search from "quick search" box with the specific keyword if inspector needs specific information from database.
- 7. Add new information in database, if the data is not available in current database.
- 8. The output of the report is in PDF format, thus the file cannot be changed, except when the inspector deletes it and rewrites a new one.
- 9. Statistic output from this program is Cross tabulation.

### **Operating Program**

- 1. Copy file master database to drive C:
- 2. Install XAMPP in new computer at drive C:
- 3. Choose list Control Panel, click start in apache and MYSQL
- 4. Open web browser Mozilla Firefox or Internet Explorer
- 5. Type "http://Localhost/accident"
- 6. Accident analysis program opened

### **Add New Information**

1. Log In form fill in the User name and Password that mentioned in master database then click Submit.

| Home                                                                            |                                                                                                    |
|---------------------------------------------------------------------------------|----------------------------------------------------------------------------------------------------|
| Menui<br>Index<br>Login Form<br>Username<br>emmy<br>Password<br>•••••<br>Submit | Welcome :<br>Welcome to Accident Analysis Program.<br>In this web, you can :<br>Add new data<br>Manage the data<br>See the previous information/data |
| lick "Input M                                                                   | Geographic 2010 National Taiwan University of Science and Technology<br>Science 4.1 Log in menu<br>New Data",                                        |
| Accident<br>National Taiwa                                                      | Analysis Program<br>n University of Science and Technology                                                                                           |

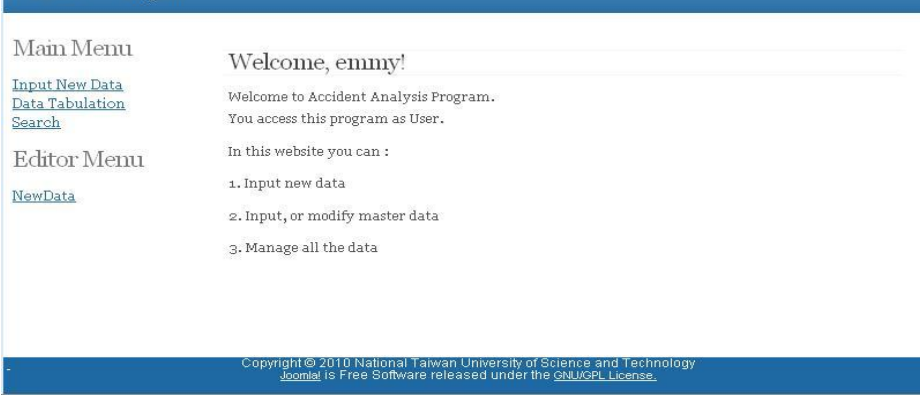

Figure 4.2 Main menu and editor menu

3. Enter the time of event in term of month, date and year.

| Main Menu      | FileNumber  | : 2    |      |   |      |      |      |        |      |          |   |
|----------------|-------------|--------|------|---|------|------|------|--------|------|----------|---|
| Mannacia       | Timeofevent | :Month | June | ~ | Date | 26 💌 | Year | 2010 💌 | Days | Saturday | ~ |
| Input New Data |             |        |      |   |      |      |      |        |      |          |   |

Figure 4.3 Input new data and time of event

4. Select weather when the accident occurred.

| nput New Data   | Time of event           |                                                                                                    |
|-----------------|-------------------------|----------------------------------------------------------------------------------------------------|
| Data Tabulation | Weather                 | : ->Rain shortduration                                                                              |
| earch           | Temperatur              | WetWeather                                                                                          |
| Editor          | Accident Classification | : ->High winds and rain together                                                                    |
| Menu            | Company Information     | ->Thunderand heavyrain<br>->Small balls of ice falling from the sky                                 |
| <u>NewData</u>  | 1. Company Name         | ->Particles of moisture in the air                                                                  |
|                 | 2. Type Of Industry     | : ->Stifling (hot, uncomfortable)                                                                   |
|                 | 3. Company Size         | ->Humid (moistdamp air)<br>->Muggy (unpleasantlywam and extremely humid)<br>->Scordning huming heat |
|                 | 4. Address              | ->Subling (excessively hot)                                                                         |
|                 | Employee                | ->Close (uncomfortably warm and stuffy)                                                             |
|                 | 1.Name                  |                                                                                                    |

# **Figure 4.4 Weather selective information box**

5. Write temperature when the accident occurred, fill with number, temperature should be at Celcius degree.

Temperatur

# **Figure 4.5 Temperature box**

6. And select the accident classification.

| Accident Classification | : |
|-------------------------|---|
| Company Information     | : |
| 1.Company Name          |   |

| Nolnjury    | ×          |
|-------------|------------|
| No Injury   |            |
| Unrecordabl | e Injury 👘 |
| Recordable  | Injury     |
| Fatality    | 6348       |

## Figure 4.6 Accident classification selection box

7. Fill the Company Information, first write Company Name.

8. Select Type of Industry and write the code number.

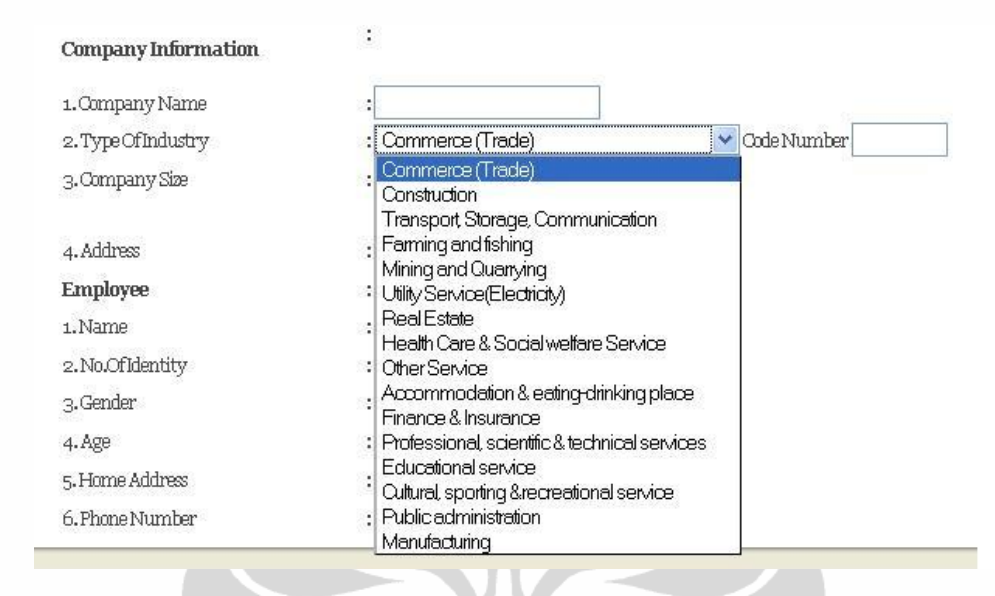

# Figure 4.7 Type of industry selective box

### 9. Select Company Size.

| Company Information |                                            |               |
|---------------------|--------------------------------------------|---------------|
| 1.Company Name      | :                                          |               |
| 2. TypeOfIndustry   | : Commerce (Trade)                         | 💙 Code Number |
| 3.Company Size      | : <5workers                                |               |
| 4. Address          | K5 workers<br>5-9 workers<br>10-29 workers |               |
| Employee            | : 30-49 workers                            |               |
| 1.Name              | : 50-99 workers<br>: 100-499 workers       |               |
| 2. No.OfIdentity    | : >500workers                              |               |
| 3.Gender            | Unknown<br>: Maie                          |               |

### Figure 4.8 Company size selection box

- 10. Write Company Address.
- 11. Fill the Employee information. Write the employee or the victim name and number of identity. Number of identity can be number or mixed between numbers and letters.

### 12. Select employee Gender.

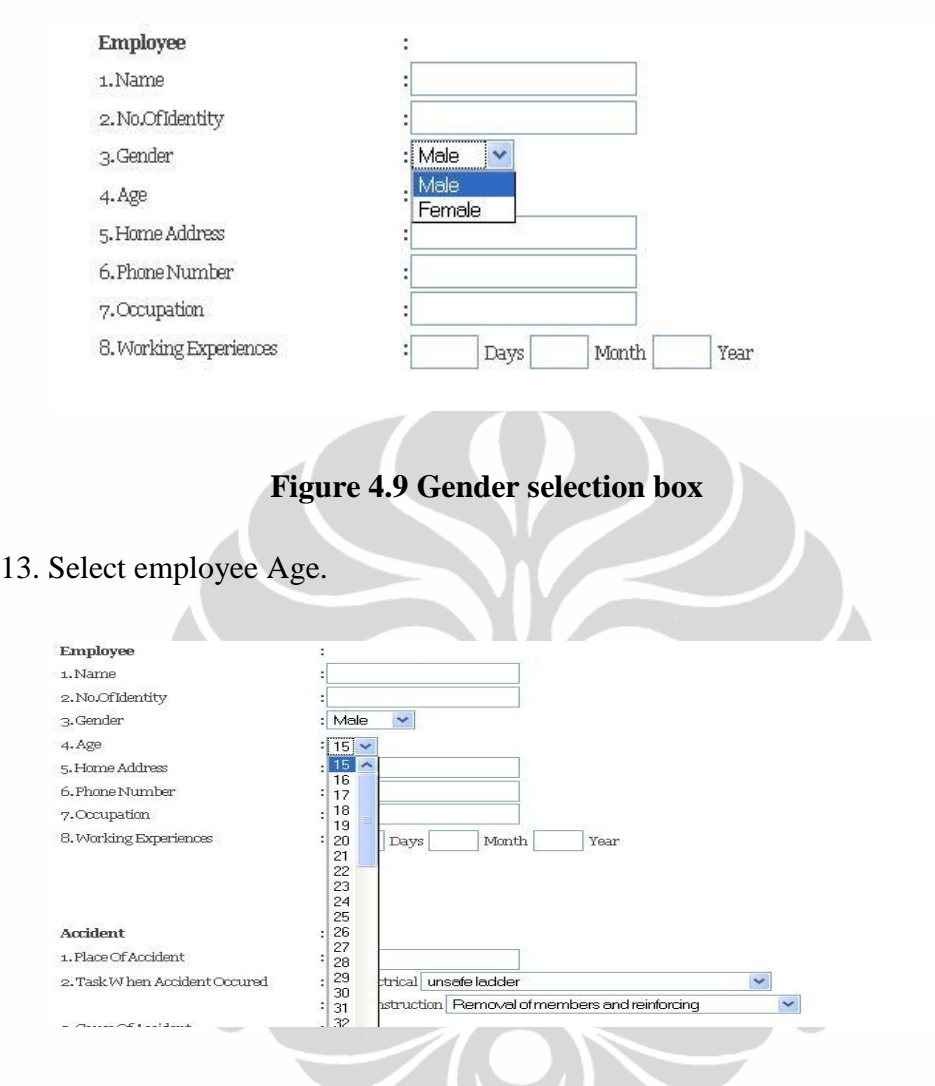

Figure 4.10 Age selection box

- 14. Write Home Address, Phone Number, Occupation and fill the Working experience (how many days, month, and year). Do not let the form unfilled. Working experience should be filled with number/s.
- 15. Fill the Accident Information, write Place of Accident.
- 16. Task Selection. If accident occurred when the employee is doing electrical task, click button in "Electrical" and select the specific task. Besides, if accident occurred when the employee is doing non electrical task, then click button in "Non Electrical" and select the specific task.

| 2. Task When Accident Occured   | : 💿 Electrical                | Unknown                                                      | ~ |
|---------------------------------|-------------------------------|--------------------------------------------------------------|---|
|                                 | : 🔘 Construct                 | Unknown                                                      | ^ |
| a Cause Of Assident             |                               | Installing, moving, or repairing utility pole and powerlines |   |
| 3. Cause Of Addition            | · O Electrical                | Installing cable 1 V wires or telecommunications lines       |   |
|                                 | ->Notfollowir                 | Working on hot light fotures                                 |   |
|                                 | ×140(10)(000)                 | 109Working on hotmachinery or equipment                      |   |
|                                 | <ul> <li>Construct</li> </ul> | Working on electrical equipment                              |   |
| 4 Source Officium               |                               | Stripping hotwires                                           |   |
| 4.SourceOfInjury                | →Overhead                     | Working on hot machinery or equipment                        |   |
|                                 |                               | Oner electrical work<br>Boutine machine oneration            | Ξ |
| 5.Secondary Source Of Injury    | : ->Cabinets                  | Operating vehicles                                           |   |
| 6. How Did The Accident Occured | :                             | Operating hand tool                                          |   |
|                                 |                               | Welding                                                      |   |
|                                 |                               | Cleaning                                                     |   |
|                                 |                               | Material nandling<br>Servicing/repairing                     |   |
|                                 |                               | Guiding the load / directing the grane operator              |   |
|                                 | L                             | Resting                                                      |   |
| 7. Did Employee Died            | : 🔿 Yes 🔘 i                   | Othernon-else dassified task                                 | ¥ |
| Other                           | :                             |                                                              |   |

## Figure 4.11 Electrical task when accident occurred

| Accident                      | :                  |                                                                                       |
|-------------------------------|--------------------|---------------------------------------------------------------------------------------|
| 1. Place Of Accident          |                    |                                                                                       |
| 2. Task When Accident Occured | : O Electrical uns | afe ladder                                                                            |
|                               | : 💿 Construction   | Removal of members and reinforcing                                                    |
| 3. Cause Of Accident          | : O Electrical     | Removal of members and reinforcing<br>Hoisting and transport of members and materials |
|                               | ->Notfollowing L   | Site dean-up and work preparations Structural unit element tasks                      |
|                               | O Construction     | Unspecified task<br>Insunicient prysical capacities                                   |

# Figure 4.12 Non electrical task when accident occurred

17. Select Cause of Accident, if accident caused by electrical task or electrical parts, then click button in Electrical and select the specific task. Or if accident caused by construction task, then click button in construction and select the specific task.

55

| Accident                                  | ·                                                         |    |
|-------------------------------------------|-----------------------------------------------------------|----|
| 1. Place Of Accident                      |                                                           |    |
| 2. Task W hen Accident Occured            | : O Electrical unsafe ladder                              |    |
|                                           | : 📀 Construction Removal of members and reinforcing 🛛 🛛 💌 |    |
| 3. Cause Of Accident                      | : O Electrical                                            |    |
|                                           | ->Notfollowing Lock out/tagout                            | ~  |
|                                           | Fail to de-energize electrical system                     | ~  |
|                                           | ->Defective Personal Protective Equipment                 |    |
| 4. Source Of Injury                       | : ->Personel Protective Equipment had not being used      |    |
|                                           | ->Hotedive device and shelld were not used                |    |
| 5.Secondary Source Of Iniury              | : ->Movement and Loss of Balance                          |    |
|                                           | ->Fail to maintain distance when driving vehicle          |    |
| 6. How Did The Accident Occured           | ->Exposed electrical parts                                |    |
|                                           | Fail to maintain safe distances                           |    |
|                                           | ->TaskError                                               |    |
|                                           | ->Improper driving maneuver or hosting                    |    |
|                                           | ->Improper outit                                          |    |
|                                           | ->inadequate winng                                        |    |
| 7. Did Employee Died                      | ->Welking on ledders and broak the powerline              |    |
| Other                                     | : ->Other unsafe work practice                            |    |
| · The second second size as look down off | Poorwork practices                                        |    |
| 1. Hours worked shoe last day off         | ->Missing insulation                                      |    |
| 2. Overtime hours worked since last da    | ay : ->Damage insulation                                  | 20 |
| off                                       | INeulated tool handles with damage missing insulation     | ×  |

# Figure 4.13 Cause of electrical accident selection box

| 3. Cause Of Accident                    | • O Electrical                 |                                                                                                    |     |              |  |  |  |  |  |
|-----------------------------------------|--------------------------------|----------------------------------------------------------------------------------------------------|-----|--------------|--|--|--|--|--|
|                                         | ->Notfollowing Lock out/tagout |                                                                                                    |     |              |  |  |  |  |  |
|                                         | O Construction                 | Insufficient physical capacities                                                                             | *   |              |  |  |  |  |  |
| 4 Source Of Thiury                      |                                | Insufficient physical capacities                                                                             | ^   | í .          |  |  |  |  |  |
| 4.boarce of injury                      | ' →Overhead                    | Insufficient mental capacities                                                                               |     |              |  |  |  |  |  |
|                                         | 4                              | Distraction                                                                                                  |     |              |  |  |  |  |  |
| 5 Secondary Source Of Injury            | : ->Cabinets                   | Unsafe bodily action                                                                                         |     |              |  |  |  |  |  |
| 6. How Did The Accident Occured         | :                              | Other<br>->a. Unfixed floor cover                                                                            | 101 |              |  |  |  |  |  |
|                                         |                                | ->b. Insecure warning barrier<br>->Broke Personnal Protective Equipment                                      |     |              |  |  |  |  |  |
|                                         |                                | ->Ineffective safety net                                                                                     |     |              |  |  |  |  |  |
| 7. Did Employee Died                    | : O Yes O No                   | ->Lack of secure anchor<br>Inappropriate protection<br>->Removal of barriers to facilitate material handling |     | <del>.</del> |  |  |  |  |  |
| Other                                   | :                              | ->The release of anchors after finishing a task                                                              | 6   |              |  |  |  |  |  |
| 1. Hours worked since last day off      | :                              | Pemove protection measures                                                                                   |     |              |  |  |  |  |  |
| 2. Overtime hours worked since last day | 7:                             | ->Strong Wind                                                                                                |     |              |  |  |  |  |  |
| off                                     |                                | ->⊏amquake<br>->Thunder                                                                                      |     |              |  |  |  |  |  |

## Figure 4.14 Detail cause construction accident selection box

## 18. Select Primary Source of Injury.

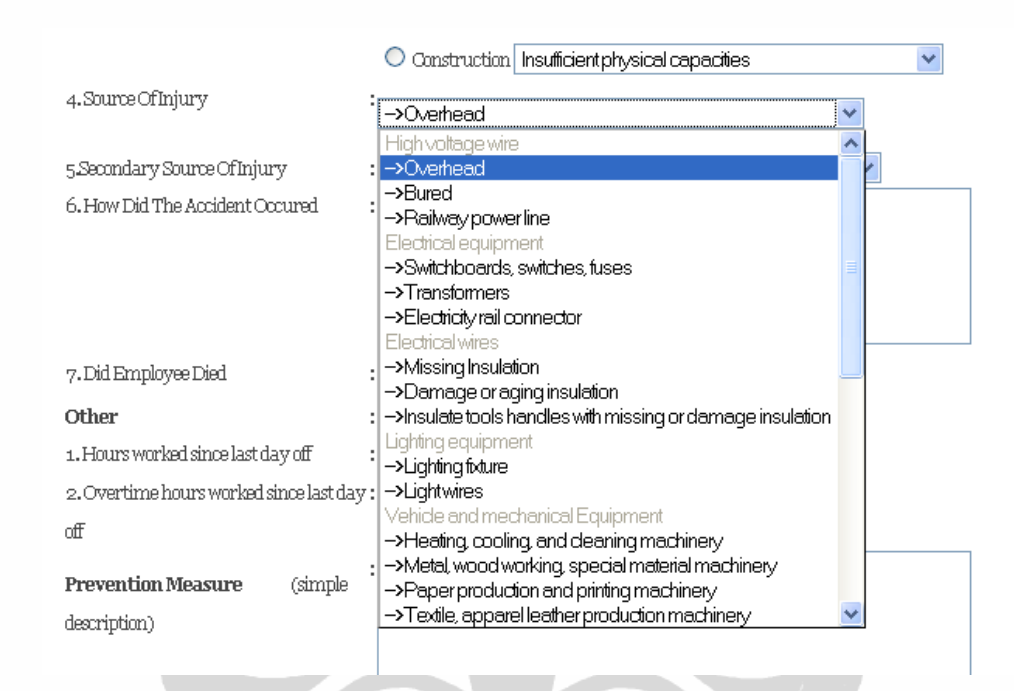

### **Figure 4.15 Source of injury selection box**

## **Rules of selection:**

- Identify the source of injury or illness the object, substance, element, or bodily motion which *directly produced the injury or illness previously identified* in the nature of injury or illness classification.
- If the injury or illness was inflicted by a specific **part** of a **machine, tool**, or **vehicle**, name the **whole** machine, tool, or vehicle as the source of injury <u>except</u> when:
  - The part separated from or was independent of the "whole";
  - The event is overexertion;
  - The injury was inflicted by an overhead power line or the electrical cord of an appliance, tool, or machine;
  - The injury was inflicted by the floor of a vehicle in a nontransportation incident; or
  - The incident involved a tractor and agricultural equipment combination.

(Source: http://wwwn.cdc.gov/oiics/Trees/Source.aspx)

In these instances, code that **part** as source of injury.

- If the injury or illness was inflicted by a specific **part** of a **structure** (window, door, stairs) name that **part** as the source of injury.
- When an injury or illness was produced by a filled **container**, name the container, not the contents, as the source unless the injury or illness was directly inflicted by the contents, such as hot liquids or chemicals.
- Selecting Source from multiple objects or substances:
  - When an injury results from forcible contact with two or more objects, either simultaneously or in rapid sequence, and it is impossible to determine which object directly produced the injury, select the source as follows:
  - When the choice is **between a moving object and a stationary object, select the moving object.***Example: If a person is struck by a moving vehicle and thrown against a post, name the vehicle as the source of injury.*
  - When the choice is between two moving objects or between two stationary objects, select that which was contacted last. Example: If a person falls from an elevator, striking one or more objects in the course of his fall, but finally striking the floor, name the floor surface as the source of injury.(Source: http://wwwn.cdc.gov/oiics/Trees/Source.aspx).

### 19. Select Secondary Source of Injury.

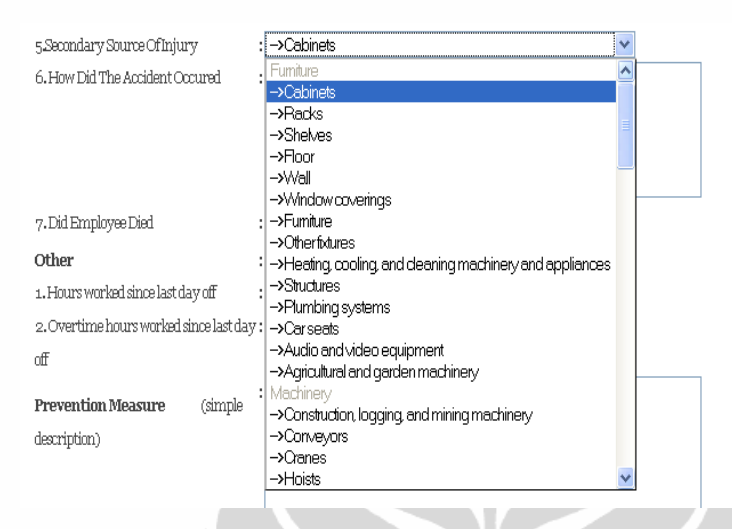

Figure 4.16 Secondary source of injury selection box

## **Rules of Selection:**

- Use the Source of Injury or Illness Classification Structure for coding secondary source of injury or illness.
- When the source of injury or illness is a **moving object or harmful substance**, name the machine, tool or equipment which generated the source or which propelled it
- When **involuntary motion** leads to an injury or illness, name the object or substance. If no other contributing factor is named for incidents involving falls to lower levels, name the surface or object from which the worker fell.
- If the event is **Fires** or **Explosions**, name the flammable substance, name the machine, equipment, or object, other than the source, that caught fire or exploded.
- If the event is **Repetitive motion** or **Sustained viewing**, name the machine, tool, or equipment that was being used or handled.
- In the absence of a specific rule above, if **two objects or substances** contributed to an event, name the object, or substance which was not selected as the source. If more than two objects, substances, other than source, are involved, select:
  - Powered or energized objects over non powered objects,
  - Moving objects over nonmoving objects,

Objects actively contributing to the event over passive objects.

(Source: <u>http://www.cdc.gov/oiics/Trees/Source.aspx</u>).

- 20. Type in How did the accident occurred box in narrative text and input the important information that is not available in previous items. Do not leave the box empty or without any narrative text.
- 21. Choose Did Employee Died: if yes click "Yes" button, and if not click "No" button.
- 22. Fill the Hours worked since last day off with number, if the information not available, fill with zero = 0.
- 23. Fill the Overtime hours worked since last day off with number, if the information not available, fill with zero = 0.
- 24. Fill Prevention measure type with text and do not leave the box empty.
- 25. After finish fill all the items then click submit.
- 26. All information will be saved on master database.

### **Edit Information**

Editor menu is for adding new information in report fields if the information is not currently available. Fields are "accident classification", "task", "company size", "working experience", "cause of accident", and "source of injury". If the inspector adds new information in the fields, then it will be sent and saved directly to the master database.

#### **Search Function**

*Search function* placed in the *Main Menu*. Search function is applied for searching information with a key word, as an example:

If inspector wants search source of injury-overhead, type "overhead" in quick search box, afterwards, choose "Source of injury" in the next table, then click "Enter/Ok". Eventually, all accident caused by overhead will appear.

|             |           |            |                   |          |          |         |            |              | Accid      | lent Happene       | ed          |           |            |                                           |      |            |           |           |
|-------------|-----------|------------|-------------------|----------|----------|---------|------------|--------------|------------|--------------------|-------------|-----------|------------|-------------------------------------------|------|------------|-----------|-----------|
| Case ID     | Date of   | Weather    | Temperature       | Injury   | Employee | Company | Constructi | Electrical   | Place of   | Cause fatal        | Cause fatal | Source of | Secondary  | How happened                              | died | prevention | Inspector | Date of   |
|             | event     |            | ( <sup>0</sup> C) | event    | ID       |         | on Task    | Task         | accident   | electrocuti        | fall        | Injury    | tool       |                                           |      |            |           | report    |
|             |           |            |                   |          |          |         |            |              |            | on                 |             |           |            |                                           |      |            |           |           |
| 1           | 6/26/2010 | Rain short | 25                | Fatality | A1       | RRR     | -          | Installing,  | Building A | Personal           | -           | Over head | -          | Electrocution while fixing high           | Y    | Use PPE    | Emmi      | 6/27/2010 |
|             |           | duration   |                   | -        |          |         |            | moving,      |            | protective         |             |           |            | voltage fuse-chain switch at              |      |            |           |           |
|             |           |            |                   |          |          |         |            | repairing,   |            | equipment          |             |           |            | secondary transformer. Not using          |      |            |           |           |
|             |           |            |                   |          |          |         |            | utility pole |            | had not            |             |           |            | PPE, and touch 11.4 KV high               |      |            |           |           |
|             |           |            |                   |          |          |         |            | and power    |            | being used         |             |           |            | voltage wire without sleeves and          |      |            |           |           |
|             |           |            |                   |          |          |         |            | line         |            |                    |             |           |            | blanket located 135cm above.              |      |            |           |           |
| 2           | 6/26/2010 | High wind  | 23                | Fatality | B3       | XXX     | -          | Material     | Building B | Fail to            | -           | overhead  | Metal      | Indirect electrocution while lifting      | Y    | Be careful | Iwan      | 6/28/2010 |
|             |           | and rain   |                   |          |          |         |            | handling     |            | maintain           |             |           | material,  | 6 meter long, 3Kg aluminum bar            |      |            |           |           |
|             |           | together   |                   |          |          |         |            |              |            | distance           |             |           | non        | from 2 <sup>nd</sup> to the 4th floor and |      |            |           |           |
|             |           |            |                   |          |          |         |            |              |            |                    | 1           |           | structural | accidentally touch the overhead           |      |            |           |           |
|             |           |            |                   |          |          |         |            |              |            |                    |             |           |            | 11.4 KV wire without maintaining          |      |            |           |           |
|             |           |            |                   |          |          |         |            |              |            | Second Contraction |             |           |            | safe distance.                            |      |            |           |           |
|             | 0         |            |                   |          |          |         |            |              |            | Close              |             |           | 1          |                                           |      |            |           |           |
| Quick Searc | ch 📉      |            | Overhead          | l Wire   |          |         | Source     | of Injury    | J          |                    |             |           |            |                                           |      |            |           |           |
|             | Ove       | rhead      |                   | Page     | ѵ−⊥∽     | of 23   |            |              |            |                    |             |           |            |                                           |      |            |           |           |

Figure 4.17 Example of search function

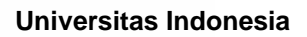

### **Analysis Accident Report**

Analysis used in accident report is Cross Tabulation analysis. Thereby, inspector will know how many accident(s) happened because of two elements, i.e. how many accident(s) happened in a company which has male or female and ages are <24 years, 24-34 years, 34-44 years, 45-54 years, >55 years.

## Main Menu Cross Tabulation

| <u>Input New Data</u>                   | In this page, we can get cross tabulation of accident data. |                      |             |               |               |             |           |  |  |  |  |
|-----------------------------------------|-------------------------------------------------------------|----------------------|-------------|---------------|---------------|-------------|-----------|--|--|--|--|
| <u>Data Tabulation</u><br><u>Search</u> | Please choose                                               | erow-data first : Ge | ender 💌     | Submit        |               |             |           |  |  |  |  |
| Cross Tabulation                        | Please choose                                               | ecolumn-data : Age   | e           | 🖌 Submit      |               |             |           |  |  |  |  |
| Editor                                  | CROSS TA                                                    | BULATION BASE        | D ON GENDEF | R AND AGE     |               |             |           |  |  |  |  |
| Menu                                    | GENDER                                                      | '34-44 years'        | '≺24 years' | '24-34 years' | '45-54 years' | '>55 years' | 'unknown' |  |  |  |  |
| NewData                                 | MALE                                                        | 9                    | 6           | 11            | 3             | 4           | 0         |  |  |  |  |
|                                         | FEMALE                                                      | 0                    | 0           | 0             | 0             | 0           | 0         |  |  |  |  |

### Figure 4.18 Example of cross tabulation

In this research, Cross tabulation is only for some data, those are: Gender and Age, Task and Accident Classification, Company Size and Accident Classification

## 4.2. Verifying Accident Information System with Industry Cases

Thirty electrical fatality cases from construction industry will be included in the database to test out the program.

- 1. Input cases with a program. Read the narrative cases carefully and find the key words to fill the accident form. As an example for *task when accident occurred*, and it should be select whether *Electrical* or *Construction* task, then select the *specific task* that suitable to the case. Besides, this procedure applies for other items.
- 2. If there is no information in program which is suitable for the case, inspector inputs new information in the column and then directly saved in *phpmyadmin-Accident database* in appropriate table.
- 3. Check whether the case directly input to master database in *phpmyadmin*-Accident database. Check in "Cases" table, "Employee" table and "Company" table. Because when inspector input new case, it should have

new number of employee in *Employee* table or the victim and new number of company in *Company* table.

- 4. "Search" function. As mentioned in previous "Search Function" explanation and Figure 4.17 Search function, "Search function" works if inspector needs to find accident data with specific categories.
- 5. Changeable program. A Simplified Chinese version of the Manual, current for MySQL 5.1.12, can be found at <u>http://dev.mysql.com/doc/</u>.

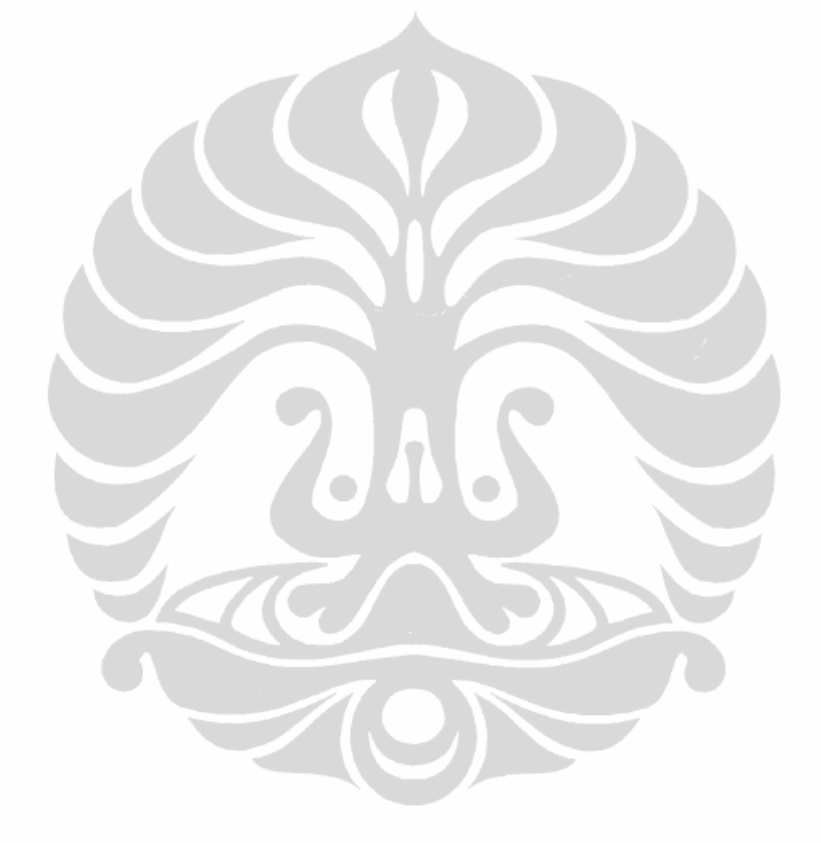